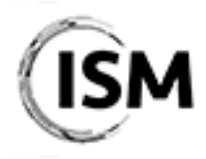

3<sup>rd</sup> International Conference on Industry 4.0 and Smart Manufacturing 17-19 November 2021

http://www.msc-les.org/ism2021/

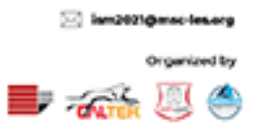

## EasyChair Instructions for Reviewers

The EasyChair system gives you, the reviewer, the possibility to give your advice on the manuscript(s) assigned to you.

As a reviewer, you are kindly asked to provide your feedback within 14 days from the receipt of the request and, in general, within the *Notification of Acceptance & Review Reports Deadline* reported on the ISM website (<u>http://www.msc-les.org/ism2021/about/#key-dates</u>).

After you completed the required actions on the papers assigned to you, the ISM 2021 Organizing Committee will collect all the reviews made by the anonymous referees, verify their quality and notify the results to authors.

~

This guide is intended to support reviewers with the following steps:

- <u>Create an Easychair account;</u>
- Access the assigned submissions and answer the review request;
- <u>Complete the review of the assigned submission.</u>

While the procedure is quite simple and thus we do not anticipate users running into trouble, we are happy to help if you encounter problems. In the event that you do need help, please contact the technical chair at <a href="mailto:antonio.padovano@unical.it">antonio.padovano@unical.it</a>.

## Create an Easychair account

First, you will need to set up an account (username and password). Go to <u>https://easychair.org/conferences/?conf=ism-2021</u>. You will then be automatically directed to the page shown in Figure 1.

To log in to EasyChair, you must have an EasyChair account.

If you already have an EasyChair account, enter your User name and Password. If you have an EasyChair account but forgot your user name or password, you can retrieve your credentials by clicking on "Forgot your password?".

If you do not have one, click on "Create an account". Follow then the on-screen procedure displayed in Figure 2. Fill out the form displayed in Figure 3. After registering, you will receive an email to confirm your email address. Click on the link provided in the email to continue the account registration process.

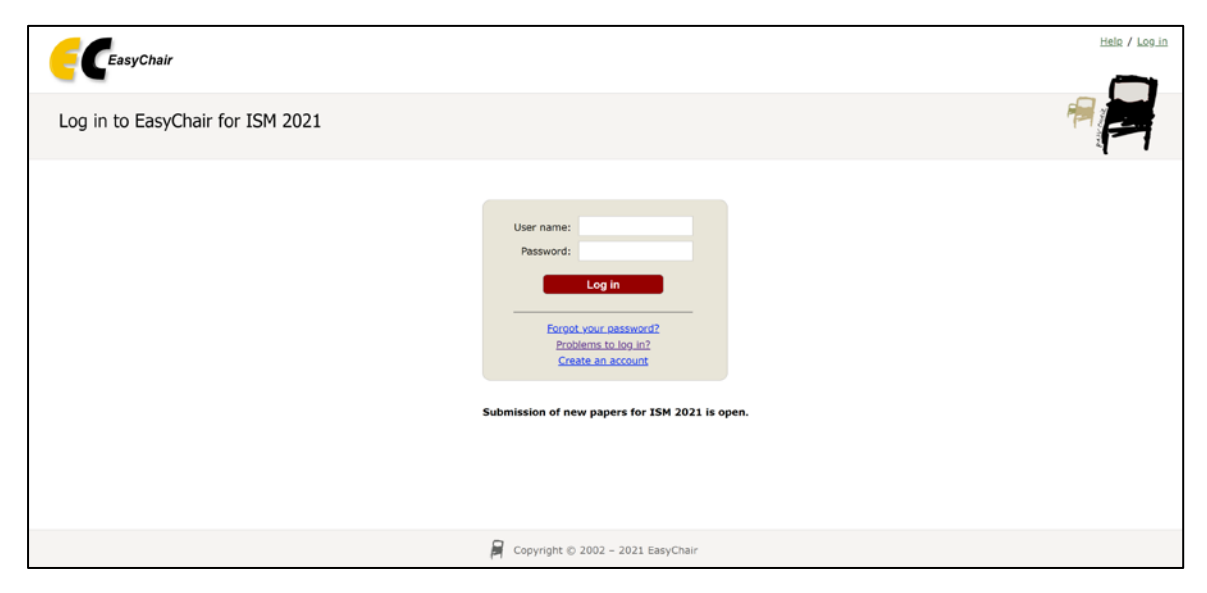

Figure 1. Log-in/Create an account

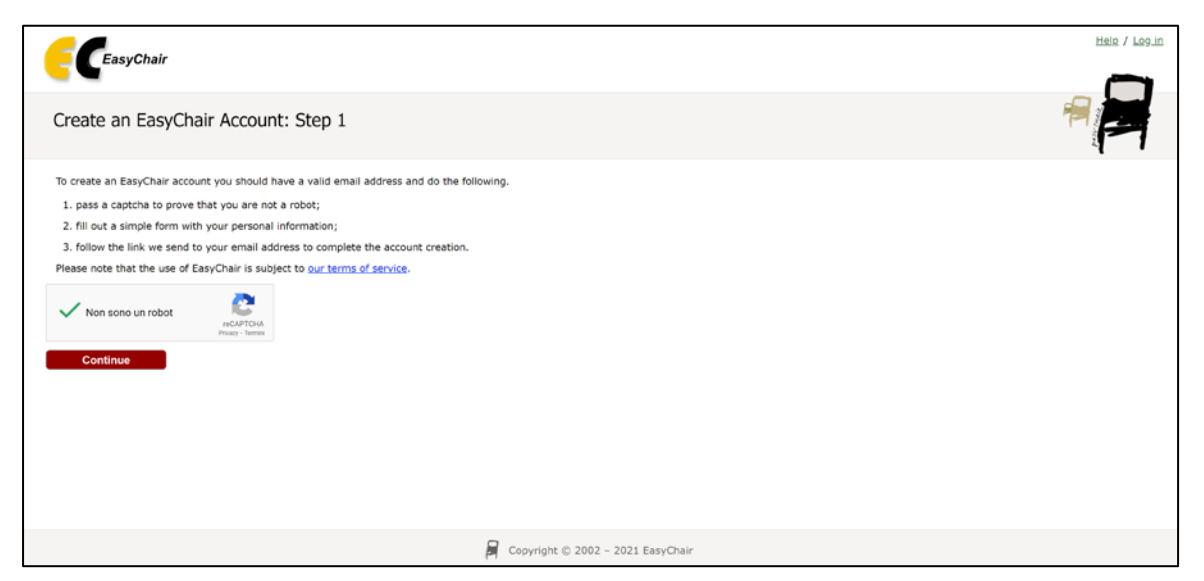

Figure 2. Create an EasyChair account

| EasyChair                                                                                                    |                                                               | Helo / Log |
|----------------------------------------------------------------------------------------------------|---------------------------------------------------------------|------------|
| Create an EasyChair Account: Step 2                                                                                  |                                                               |            |
| Please fill out the following form. The required fields are marked b                                                 | ( N                                                           | 1          |
| Note that the most common reason for failing to create an a<br>email address correctly.                              | count is an incorrect email address so please type your       |            |
|                                                                                                    |                                                               |            |
| First name <sup>*</sup> : *                                                                                          |                                                               |            |
| Last name: *                                                                                                    |                                                               |            |
| Email: •                                                                                                    |                                                               |            |
| Retype email address: *                                                                                              |                                                               |            |
|                                                                                                    |                                                               |            |
| Continue                                                                                                    |                                                               |            |
|                                                                                                    |                                                               |            |
|                                                                                                    |                                                               |            |
| <sup>1</sup> Note: leave first name blank if you do not have one. If you are r<br>read the Help article about names. | ot sure how to divide your name into the first and last name, |            |
| You may also be interested about our policy for using personal inf                                                   | ermation.                                                     |            |
|                                                                                                    | -23                                                           |            |

Figure 3. Fill in the EasyChair registration form

In the last step to create your account, you are asked to complete the form shown in Figure 4 with the information about your Organization, your Country, the username and the password. To finalize the account registration process, click on "Create my account". Now, you can go back to <a href="https://easychair.org/conferences/?conf=ism-2021">https://easychair.org/conferences/?conf=ism-2021</a> and log in with your credentials.

| Ite an EasyChair Account: Last Step  William Shakespearel To complete the creation of your account please fill out the following form. You should create the it within 30 minutes, otherwise you will have to fill out this form from scratch.  I agree to EasyChair, you must agree to its Terms of Service (view terms), (download terms).  1 agree to EasyChair Terms of Service  r your personal data.  First name*: Shakespeare Organization:  Country/region:  William Last name: Shakespeare  Web page is used to provide a link to it on some EasyChair pages, for example when you are mentioned as urbor in a published conference program. It is optional. Please do not use the Web page of your personal Web page | Easychair                                                                            | A                                                                                                    | - |
|----------------------------------------------------------------------------------------------------|--------------------------------------------------------------------------------------|----------------------------------------------------------------------------------------------------|---|
| William Shakespearel To complete the creation of your account please fill out the following form. You should create the trivithin 30 minutes, otherwise you will have to fill out this form from scratch.         Ise EasyChair, you must agree to its Terms of Service (view terms), (download terms),         1 agree to EasyChair Terms of Service         ry your personal data.         First name*: William         Last name*: Shakespeare         Organization: *         Country/region: *         Web page is used to provide a link to it on some EasyChair, Please do not use the Web page of your mission here: If your fill should only be your personal Web page.         personal Web page                     | ate an EasyCha                                                                       | r Account: Last Step                                                                                                    | F |
| Use EasyChair, you must agree to its Terms of Service (view terms), (download terms),  1 agree to EasyChair Terms of Service  r your personal data.  First name** William Last name** Shakospeare Organization:*  Country/region:*  Web page is used to provide a link to it on some EasyChair pages, for example when you are mentioned as uthor in a published conference program, it is optional. Please do not use the Web page of your personal Web page                                                                                                    | William Shakespeare! To<br>unt within 30 minutes, of                                 | complete the creation of your account please fill out the following form. You should create the<br>nerwise you will have to fill out this form from scratch.                                                         |   |
| I agree to EasyChair Terms of Service  r your personal data.  First name: * William Last name: * Shakespeare Organization: *  Country/region: *  Web page is used to provide a link to it on some EasyChair pages, for example when you are mentioned as uthor in a published conference program. It is optional. Please do not use the Web page of your misation here: Nou fill this out, it should only be your personal Web page.  personal Web page                                                                                                    | o use EasyChair, you mus                                                             | agree to its Terms of Service (view terms), (download terms),                                                                                                    |   |
| ar your personal data.  First name <sup>1</sup> : • William Last name: • Shalkospeare Organization: • Country/region: •  Web page is used to provide a link to it on some EasyChair pages, for example when you are mentioned as unbor in a published conference program. It is optional. Please do not use the Web page of your misation here: personal Web page                                                                                                    | I agree to EasyChair                                                                 | Terms of Service                                                                                                    |   |
| First name*: *       William         Last name: *       Shakospeare         Organization: *                                                                                                    | iter your personal data.                                                             |                                                                                                    |   |
| Last name: * Shakespeare Organization: * Country/region: * Web page is used to provide a link to it on some EasyChair page, for example when you are mentioned as untro in a published conference program. It is optional. Please do not use the Web page of your nitzation here: If you fill this out, it should only be your personal Web page. personal Web page                                                                                                    | First name*: * V                                                                     | llam                                                                                                    |   |
| Organization: * Country/region: * Web page is used to provide a link to it on some EasyChair pages, for example when you are mentioned as uthor in a published conference program. It is optional. Please do not use the Web page of your intration here: if you fill this out, it should only be your personal Web page. personal Web page                                                                                                    | Last name: * S                                                                       | akospeare                                                                                                    |   |
| Country/region: • • • • • • • • • • • • • • • • • • •                                                                                                    | Organization: *                                                                      |                                                                                                    |   |
| Web page is used to provide a link to it on some EasyChair pages, for example when you are mentioned as<br>withor in a published conference program. It is optional. Please do not use the Web page of your<br>mization here: If you fill this out, it should only be your personal Web page.<br>personal Web page                                                                                                    | Country/region: *                                                                    | ~                                                                                                    |   |
| personal Web page                                                                                                    | ne Web page is used to p<br>n author in a published co<br>ganization here: if you fi | ovide a link to it on some EasyChair pages, for example when you are mentioned as<br>iference program. It is optional. Please do not use the Web page of your<br>this out, it should only be your personal Web page. |   |
|                                                                                                    | ur personal Web page                                                                 |                                                                                                    |   |
| rr your account information. Note that user names are case-insensitive                                                                                                    | nter your account informa                                                            | tion. Note that user names are case-insensitive                                                                                                    |   |
| User name: *                                                                                                    | User name: *                                                                         |                                                                                                    |   |
| Password: *                                                                                                    | Password: *                                                                          |                                                                                                    |   |
| pe the password: *                                                                                                    | type the password: *                                                                 | Create my account                                                                                                    |   |
|                                                                                                    |                                                                                      |                                                                                                    |   |

Figure 4. Create an account

**Note:** If your username appears taken, it is possible that you have signed up for EasyChair in the past for another conference. In this case, you simply need to ask the system to remind you of your password based on your username.

## Access the assigned submissions and answer the review request

In order to access the submissions that have been assigned to you, you must enter the ISM 2021 paper management system from <u>https://easychair.org/conferences/?conf=ism-2021</u>.

Alternatively. vou can enter Easvchair and view all vour roles from https://easychair.org/my/conferences/. After logging in with your account, you may click on your role "subreviewer" link located in correspondence of the ISM 2021 Conference. Please note that you may have a role in more than one conference/workshop and even more than one track inside the ISM 2021, therefore you have to select the correct conference/workshop and track to access the papers submitted to them (as shown in Figure 5).

| EasyChair $\pi$ reprints                  | Help / Log out                                                                                             |
|-------------------------------------------|----------------------------------------------------------------------------------------------------|
| a EasyChair                               |                                                                                                    |
| asyChair!                                 | All roles                                                                                                  |
| the main menu.                            |                                                                                                    |
| able below. Click on a role to access it. |                                                                                                    |
| Role                                      |                                                                                                    |
|                                           |                                                                                                    |
|                                           |                                                                                                    |
|                                           | EasyChair Treprints      EasyChair      AsyChair!      able below. Click on a role to access it.      Role |

Figure 5. The main page for track chairs/reviewers

Once you access your subreviewer role at ISM 2021, you will be able to visualize all your review requests.

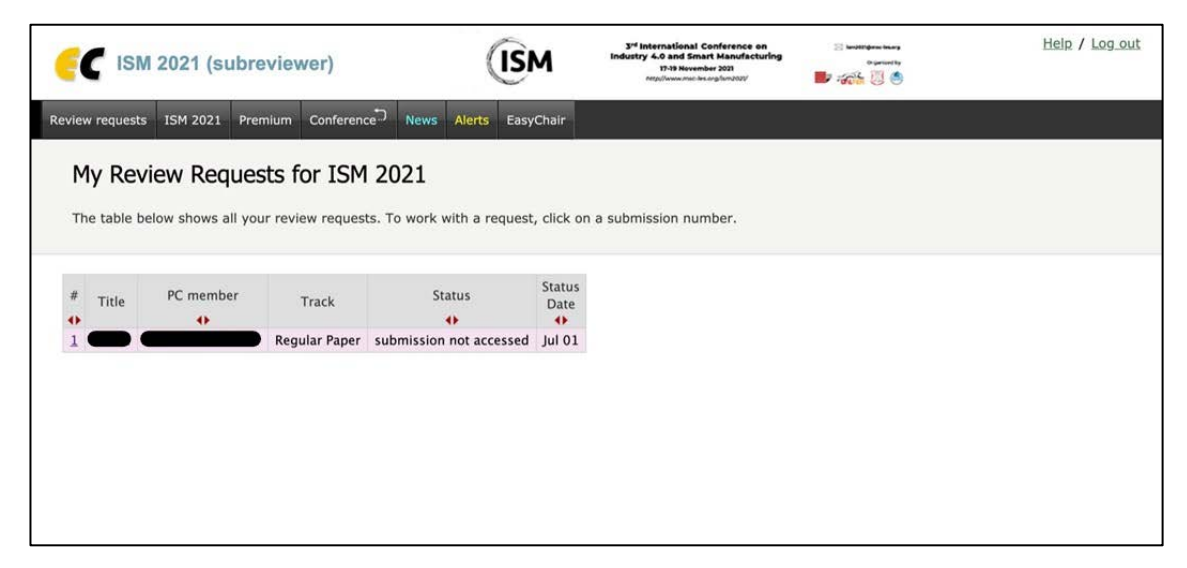

Figure 6. Your review requests

If you click on the ID of the paper you have been asked to review (in this case "1"), you will access the manuscript information and you will be able to answer this review request.

| C ISM 202             | 1 (subreviewer)                    | (ISM                               | 3 <sup>rd</sup> International Conference on<br>Industry 4.0 and Smart Manufacturing<br>17-19 Nevember 2018<br>Implemented for application | iii kaantaksa tasa<br>Baasanta<br>Bar anga 🔯 🚳 | Help / Log.out |
|-----------------------|------------------------------------|------------------------------------|----------------------------------------------------------------------------------------------------|------------------------------------------------|----------------|
| eview requests ISM    | 2021 Premium Conference N          | ews Alerts EasyChair               |                                                                                                    |                                                |                |
| Review Reg            | uest                               |                                    |                                                                                                    |                                                | Answer request |
|                       |                                    |                                    |                                                                                                    |                                                |                |
|                       | ) re                               | uested you to review the following | submission for ISM 2021.                                                                                                    |                                                |                |
| To accept or declin   | e this request or to write to      | click on "Answer reque             | st".                                                                                                    |                                                |                |
| Even if your review   | is ready, to submit this review vo | u should answer the request first. |                                                                                                    |                                                |                |
|                       |                                    |                                    |                                                                                                    |                                                |                |
|                       |                                    |                                    |                                                                                                    |                                                |                |
| Submission In         | formation                          |                                    |                                                                                                    |                                                |                |
| Su                    | ubmission 1                        |                                    |                                                                                                    |                                                |                |
| Title:                |                                    |                                    |                                                                                                    |                                                |                |
| Manuscript (.pdf):    | Apr 26, 07:59 GMT)                 |                                    |                                                                                                    |                                                |                |
| Manuscript:           | (Apr 26, 07:59 GMT)                |                                    |                                                                                                    |                                                |                |
| Track:                | Regular Paper                      |                                    |                                                                                                    |                                                |                |
| Author keywords:      | Key1<br>Key2<br>Key3               |                                    |                                                                                                    |                                                |                |
| Abstract:             |                                    |                                    |                                                                                                    |                                                |                |
| Submitted:            | Apr 26, 07:59 GMT                  |                                    |                                                                                                    |                                                |                |
| Last update:          | Apr 26, 07:59 GMT                  |                                    |                                                                                                    |                                                |                |
| Conflicts of interest | s                                  |                                    |                                                                                                    |                                                |                |

Figure 7. Your review request info

If you click on "Answer request" on the top right corner of the screen in Figure 7, you will be able to notify the Program Committee that you agree or do not agree to review the manuscript.

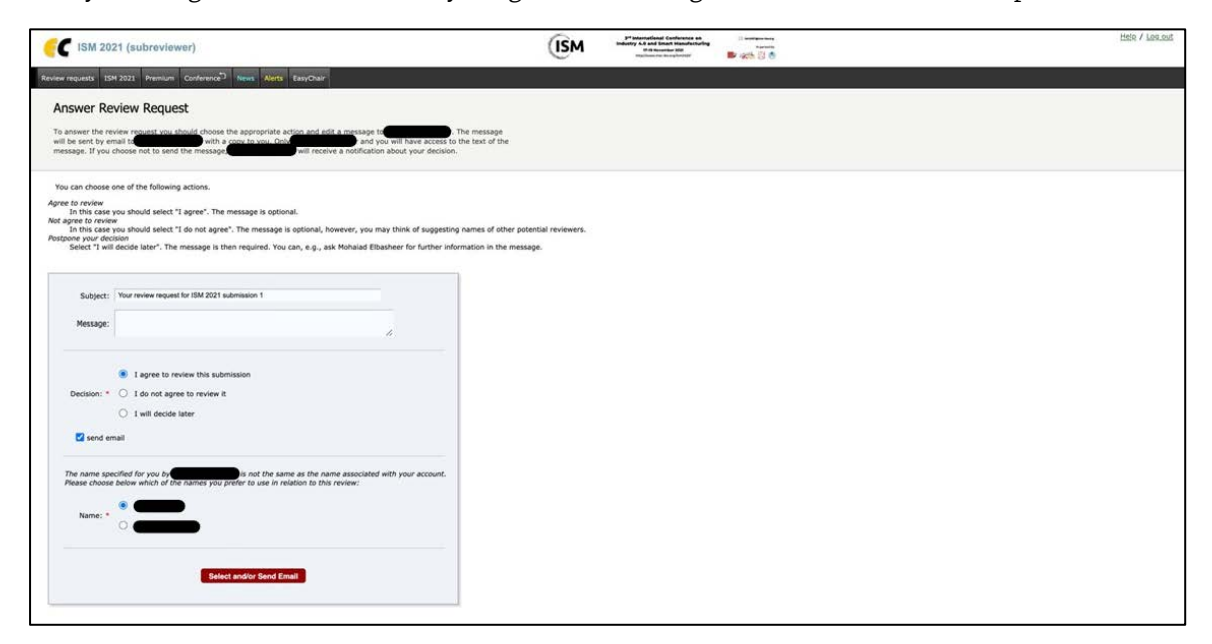

Figure 8. Answer the review request

When the subreviewer accepts, a confirmation email is sent to the subreviewer and the Program Committee member.

| C ISM 2021               | (subreviewer)                          |                             | (ISM                | 3 <sup>14</sup> international Conference on<br>Industry 4.0 and Smart Manufacturing<br>199 Research Manufacturing<br>Argulasses are incorporately |       | Help / Log.s |
|--------------------------|----------------------------------------|-----------------------------|---------------------|----------------------------------------------------------------------------------------------------|-------|--------------|
| ew requests ISM 2        | 021 Premium Conference                 | News Alerts EasyChair       |                     |                                                                                                    |       |              |
| Review Rea               | lest Accented                          |                             |                     |                                                                                                    |       | Submit rev   |
| Review Requ              | lest Accepted                          |                             |                     |                                                                                                    |       | 1001145303   |
| To submit your revi      | ew use the context menu in th          | he upper right corner.      |                     |                                                                                                    |       |              |
|                          |                                        |                             |                     |                                                                                                    |       |              |
|                          |                                        |                             |                     |                                                                                                    |       |              |
|                          |                                        |                             |                     |                                                                                                    |       |              |
| The review r             | equest has been registered             | d as accepted. Mohaiad Elba | sheer will be notif | fied about your decision by em                                                                                                    | sail. |              |
|                          |                                        |                             |                     |                                                                                                    |       |              |
| ubmission Inf            | ormation                               |                             |                     |                                                                                                    |       |              |
| <b>C</b>                 | hmission 1                             |                             |                     |                                                                                                    |       |              |
| Delas                    |                                        |                             |                     |                                                                                                    |       |              |
| ite:                     |                                        |                             |                     |                                                                                                    |       |              |
| lanuscript (.pdi):       | Apr 26, 07:59 GMT)                     |                             |                     |                                                                                                    |       |              |
| lanuscript:              | (Apr 26, 07:59 GMT)                    |                             |                     |                                                                                                    |       |              |
| rack:                    | Regular Paper                          |                             |                     |                                                                                                    |       |              |
|                          | Key1                                   |                             |                     |                                                                                                    |       |              |
| uthor keywords:          | Key2                                   |                             |                     |                                                                                                    |       |              |
|                          | Кеу3                                   |                             |                     |                                                                                                    |       |              |
| Instruct:                |                                        |                             |                     |                                                                                                    |       |              |
| the second second        |                                        |                             |                     |                                                                                                    |       |              |
| ubmitted:                | Apr 26, 07:59 GMT                      |                             |                     |                                                                                                    |       |              |
| ubmitted:<br>ast update: | Apr 26, 07:59 GMT<br>Apr 26, 07:59 GMT |                             |                     |                                                                                                    |       |              |

Figure 9. Your review request decision

## Complete the review of the assigned submission

If you accepted to review the paper, you can submit your comments using the context menu in the upper right corner. The review form in Figure 10 can be then accessed and used.

| requests ISM 2021 Premium Conference <sup>3</sup> News Alerts EasyChair                                                                                                    |  |
|----------------------------------------------------------------------------------------------------|--|
| dd Review on ISM 2021 Submission 1                                                                                                    |  |
| his conference is configured so that external reviewers cannot update submitted reviews.<br>Ir this reason, please make sure that the review you enter below is a valid review and not a draft.<br>bmission and Reviewer Information                                                                                          |  |
| Title: Authors: (anonymous)<br>PC member:                                                                                                    |  |
| aluation                                                                                                    |  |
| Overall Evaluation Please provide a detailed review, including a justification for your scores. Both the score and the<br>review text are required.                                                                                                    |  |
| O 3: strong accept                                                                                                    |  |
| O 2: accept                                                                                                    |  |
| O 1: weak accept                                                                                                    |  |
| O : borderline paper                                                                                                    |  |
| O -1: weak reject                                                                                                    |  |
| O -2: reject                                                                                                    |  |
| O -3: strong reject                                                                                                    |  |
| Comments to the authors. * Please provide here your feedback and comments about the paper. Instructions and<br>informations on how to carry out the review according to the ISM policy can be found here: http://www.msc-<br>ies.org/ims021/call-or-paper/ aftertia-policy                                                    |  |
| 1                                                                                                    |  |
| Reviewer's confidence. * Please specify your level of confidence in the topic of the paper.                                                                                                    |  |
| 0 4/ (high)                                                                                                    |  |
| 0 3: (medium)                                                                                                    |  |
| 0.2:(feet)                                                                                                    |  |
|                                                                                                    |  |
| Confidential Remarks for the Program Chairs. If you with to add any remarks intended only for the conference<br>frequent Chairs please write them below. These remarks will only be seen by the Program Chairs having access to<br>reviews for this submission. They will not be sent to the authors. This field is optional. |  |
|                                                                                                    |  |
| <b>titachment.</b> If your review is in a non-text format, for example, a PDP file, upload it here:<br><u>Soughtim</u> Nessun file selectionato                                                                                                    |  |

Figure 10. Your review form

After you click on submit review, you will receive a confirmation message with a summary of your review.

| ISM 2021 (subreviewer)              |                                        | (ISM                   | 9 <sup>rd</sup> International Conference on<br>Industry 4.0 and Smart Manufecturing<br>17-19 Resemble 201<br>Regularization during landstof | <br>Help / Log.out     |
|-------------------------------------|----------------------------------------|------------------------|----------------------------------------------------------------------------------------------------|------------------------|
| view requests ISM 2021 Premium Cont | erence <sup>C</sup> News Alerts EasyCh | air                    |                                                                                                    |                        |
| Review for Submission 1             |                                        |                        |                                                                                                    | Submission information |
|                                     |                                        |                        |                                                                                                    |                        |
|                                     | The new review has been say            | red and is shown below |                                                                                                    |                        |
| Review 4                            |                                        |                        |                                                                                                    |                        |
| Paper:                              | 1                                      |                        |                                                                                                    |                        |
| Title:                              | -                                      |                        |                                                                                                    |                        |
| Time:                               | Jul 01, 10:24 GMT                      |                        |                                                                                                    |                        |
| Overall Evaluation:                 | 2: (accept)                            |                        |                                                                                                    |                        |
| Comments to the authors:            | •                                      |                        |                                                                                                    |                        |
|                                     |                                        |                        |                                                                                                    |                        |
| Reviewer's confidence:              | 3: (medium)                            |                        |                                                                                                    |                        |

Figure 11. Submitted review notification